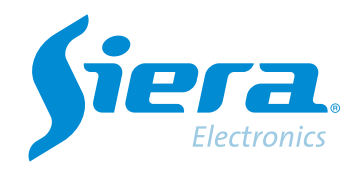

# Comutação PAL/NTSC de uma câmera por OSD de um DVR/HVR

## **Quick Help**

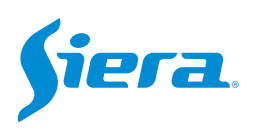

#### 1. Entre no menu principal.

| 1 Tela           | * |
|------------------|---|
| 4 Telas          |   |
| 8 Telas          |   |
| 9 Telas          |   |
| Guia             | 1 |
| visualizarSinal  |   |
| Reprodução       |   |
| Modo de Gravação |   |
| Modo canal       |   |
| Menu Principal   |   |

#### 2. Entre no sistema com o usuário admin.

Lembre-se que a senha de fábrica é siera.

| Usuário                   | admin                                                                                                    |  |  |
|---------------------------|----------------------------------------------------------------------------------------------------|--|--|
| enha                      | siera                                                                                                    |  |  |
| Entre com usuário e senha | 1 2 3 4 5 6 7 8 9 0 -<br>9 w e r t y u i o p [ ] \<br>a s d f g h j k i : 1 Enter<br>Z X C V b n m / * <-<br>= |  |  |

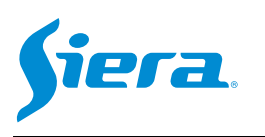

#### 3. Entre em "Video".

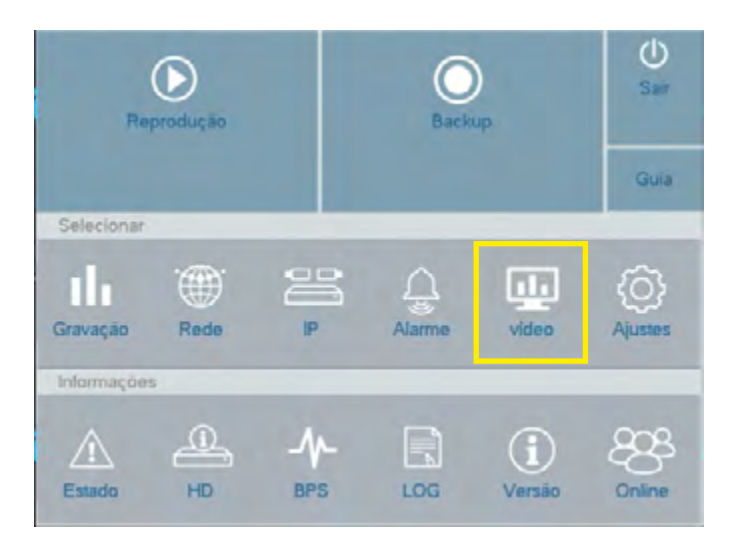

#### 4. Ingrese a "PTZ Config"

| 20100000         |               | Dispositivo PTZ | Dispositivo RS485 |
|------------------|---------------|-----------------|-------------------|
|                  | Câmera        | 1               |                   |
| Interface        | Control       | Coaxial         |                   |
| and a second     | Protocolo     | HD-AHD          | * NONE            |
| leitos de knagem | Endereço      | 1               | 1                 |
|                  | Velocidade    | 9600            | * 9600            |
| Ajuste de Video  | Bit de Dados  | 8               | * 8               |
|                  | Bit de Parada | 1               | - 1               |
| PTZ              | Paridade      | Nenhum          | * Nenhum          |
|                  |               |                 |                   |
|                  |               |                 |                   |

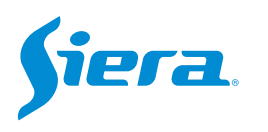

5. Selecione o canal onde está conectada a câmera a ser programada e configure os mesmos parâmetros abaixo para acessar a configuração da câmera via OSD.

| Control       | Coaxial |   |        | - |
|---------------|---------|---|--------|---|
| Protocolo     | HD-FH   | - | NONE   | - |
| Endereço      | 1       |   | 1      |   |
| Velocidade    | 9600    | - | 9600   | - |
| Bit de Dados  | 8       | - | 8      | - |
| Bit de Parada | 1       | - | 1      | - |
| Paridade      | Nenhum  | - | Nenhum | - |

6. Saia do menu e exiba a câmera em tela cheia. Em seguida, pressione "PTZ".

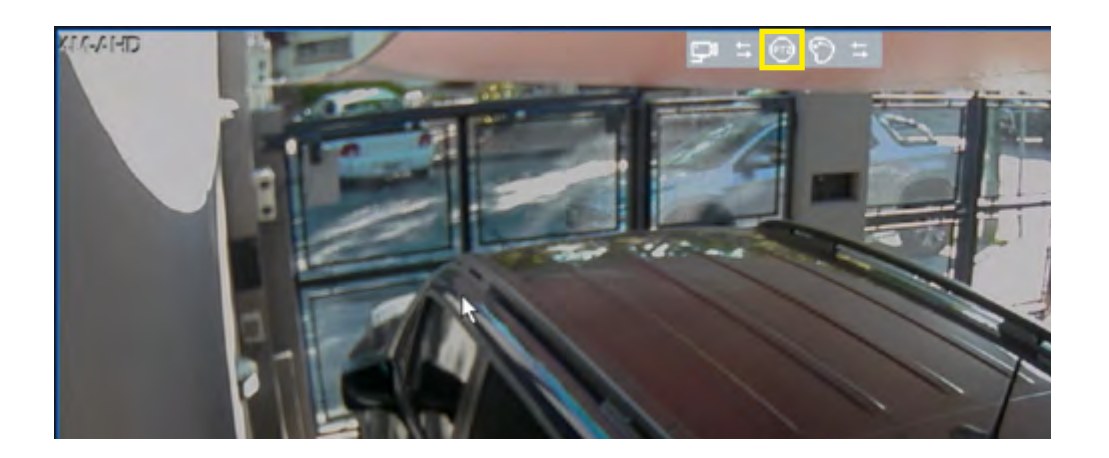

7. No menu de controle mostrado abaixo, pressione o botão central.

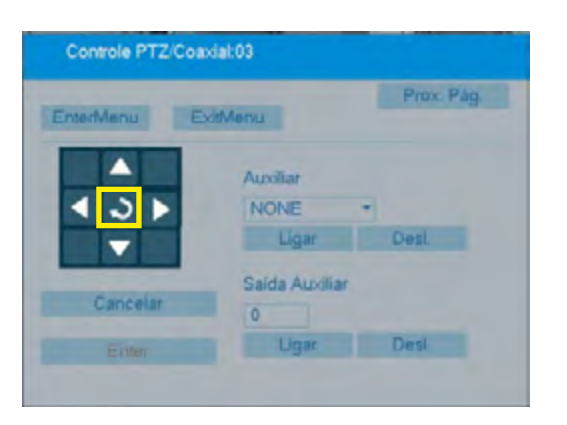

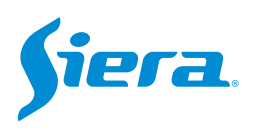

### 8. Uma vez no menu da câmera, use as setas para navegar pelo menu e o botão central para aceitar. Primeiro acesse "ADJUST".

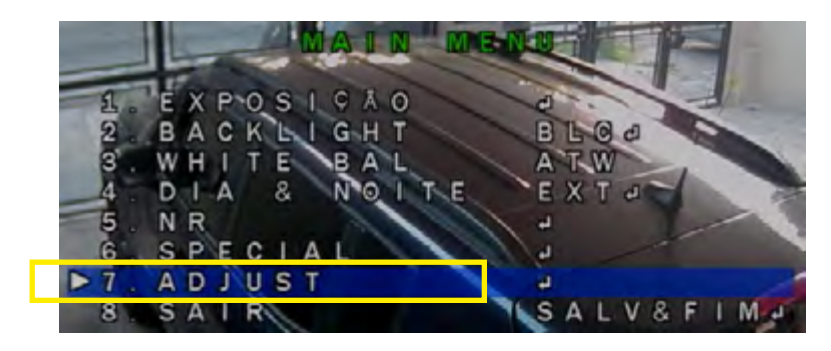

#### 9° Entre no "OUTPUT MODE".

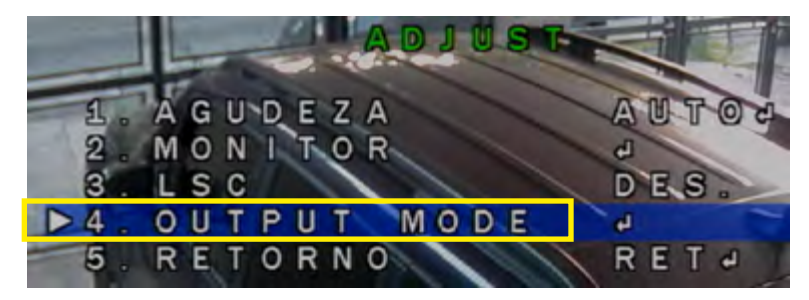

10. Selecione o modo desejado, então retorne ao inicial.

| OUTPUT       | MODE |
|--------------|------|
| ▶ 1. FORMAT  | AHDJ |
| 2. VIDEO.OUT | PALd |
| 3'. NRT      | OFFJ |
| 4. RETORNO   | RETA |
|              |      |

11. Pressione "SAVE&END" para salvar as alterações feitas.

| MAIN                       |          |
|----------------------------|----------|
| 1. EXPOSICÃO               | 2        |
| 2 BACKLIGHT<br>3 WHITE BAL | BLOC     |
| 4. DIA & NOITE             | EXT      |
| 5. NR<br>6. SPECIAL        | 1        |
| 7 AD UST                   |          |
| ▶ 8. SAIR                  | SALV&FIM |

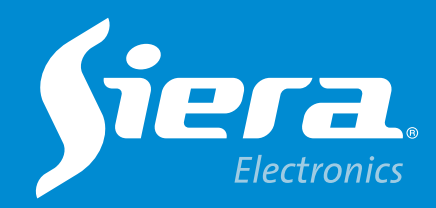

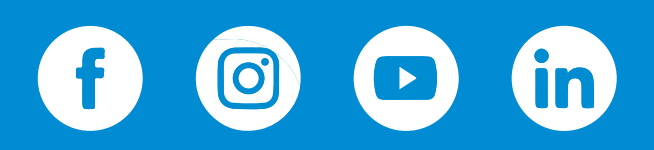

sieraelectronics.com